## Inserir Dados Tarifa Social - CAERR

O objetivo desta funcionalidade é inserir os dados da tarifa social para determinado imóvel, segundo os novos critérios no cálculo do valor da conta dos imóveis cadastrados na tarifa social para a **CAERR** 

A opção pode ser acessada via **Menu de Sistema**, no caminho: **GSAN > Cadastro > Tarifa Social > Dados da Tarifa Social > Inserir Dados Tarifa Social**. Feito isso, o sistema acessa a tela abaixo. Para verificar o procedimento para as demais empresas, clique **AQUI**.

## Observação

Informamos que os dados exibidos nas telas a seguir são fictícios, e não retratam informações de clientes.

|                             |                                                                                          |                                                                                                    | Soc | ial          |
|-----------------------------|------------------------------------------------------------------------------------------|----------------------------------------------------------------------------------------------------|-----|--------------|
| Para adicionar um in        | nóvel à tarifa social, informe                                                           | os dados abaixo:                                                                                                    | A   | <u>ijuda</u> |
| Registro de                 | 1320407                                                                                  | VALID. CADASTRO TARIFA SOC                                                                                                    | IAL |              |
| Atendimento:*               | 8                                                                                        |                                                                                                    |     |              |
| Parecer do<br>Encerramento: | Informe o pare<br>tarifa social.<br>com as informa<br>"Encerrado atra<br>da Tarifa Socia | Informe o parecer do encerramento do imóvel da<br>tarifa social. Caso tenha sido informado, atualiza<br>com as informações descritas aqui. Caso contrário:<br>"Encerrado através da funcionalidade Inserir dados<br>da Tarifa Social". |     |              |
|                             | 218/182                                                                                  |                                                                                                    |     |              |
| Matricula:                  | / 5639<br>* Campo obrigatório                                                            |                                                                                                    |     |              |
|                             | Campo obligatorio                                                                        | Endereco                                                                                                    |     |              |
| R                           | UA VITORINO PINTO -                                                                      | DE MARCO BOA VISTA RR 69305-                                                                                                    |     |              |
| Economias:                  | 1                                                                                        |                                                                                                    |     |              |
|                             |                                                                                          | Avançar                                                                                                    |     |              |
| Desfazer C                  | Cancelar                                                                                 |                                                                                                    |     |              |

Acima, informe o número do registro de atendimento (RA). O sistema obtém a matrícula do imóvel a partir do registro de atendimento e exibe as seguintes informações: matrícula do imóvel e seu endereço. No campo **Parecer do Encerramento** deixe registrado por extenso o parecer quando do encerramento do imóvel da tarifa social. Caso deixe o campo em branco, o sistema informará a mensagem padrão: *Encerrado através da funcionalidade Inserir Dados da Tarifa Social*. Dito isso, acesse a aba **Tarifa Social** para visualizar os dados do cliente com mais detalhes:

| elação de cliente                                                                                                    | s usuário                                          | os por econom                                                                                   | ia                                     |                          |               |               | _      |
|----------------------------------------------------------------------------------------------------|----------------------------------------------------|-------------------------------------------------------------------------------------------------|----------------------------------------|--------------------------|---------------|---------------|--------|
| Clier                                                                                                    | nte Usuá                                           | rio                                                                                             | Compleme                               | ento Endereço            |               | CPF           |        |
| HUMBERTO                                                                                                    | RIB                                                | EIRO BANTIM                                                                                     |                                        |                          |               | 225.550       | .562-  |
| RG                                                                                                    | 1                                                  | Data Emissão                                                                                    | Órgão                                  | Expedidor                |               | UF            |        |
| 58                                                                                                    | 3                                                  |                                                                                                 | 1                                      | SSP                      | RR            |               |        |
| Cartão do Prog                                                                                                    | Social                                             | Tipo Cartão                                                                                     | Prog.Social                            | Renda Famili             | iar Tip       | o Renda Fan   | niliar |
|                                                                                                    | 0.0                                                | DOLOA                                                                                           | FARALLIA                               |                          |               |               |        |
| Para recadastrar ta<br>com permissão esp<br>CONSUMOS SUPE                                                                                   | rifa social<br>ecial.<br>RIORES                    | do imóvel com<br>AO LIMITE DE                                                                   | CONSUMO SUP<br>FINIDO (20 m            | erior ao limite pe<br>3) | ermitido, é   | necessario us | uário  |
| Para recadastrar ta<br>com permissão esp<br>CONSUMOS SUPE<br>REFERÊNCIA<br>(mm/aaaa)                                                        | rifa social<br>ecial.<br>RIORES<br>CON<br>FA       | AO LIMITE DE<br>ISUMO(m <sup>3</sup> )<br>TURADO                                                | Consumo sup<br>FINIDO (20 m            | erior ao limite po<br>3) | ermitido, é i | necessario us | uário  |
| Para recadastrar ta<br>com permissão esp<br>CONSUMOS SUPE<br>REFERÊNCIA<br>(mm/aaaa)<br>09/2013                                             | rifa social<br>ecial.<br>RIORES<br>CON<br>FA       | AO LIMITE DE<br>SAO LIMITE DE<br>ISUMO(m <sup>3</sup> )<br>TURADO<br>25                         | Consumo sup                            | erior ao limite pa<br>3) | ermitido, é i | necessario us | uário  |
| Para recadastrar ta<br>com permissão esp<br>CONSUMOS SUPE<br>REFERÊNCIA<br>(mm/aaaa)<br>09/2013<br>08/2013                                  | rifa social<br>ecial.<br>RIORES<br>CON<br>FA       | AO LIMITE DE<br>SUMO(m <sup>3</sup> )<br>TURADO<br>25<br>23                                     | FAMILIA<br>consumo sup<br>FINIDO (20 m | erior ao limite pa<br>3) | ermitido, é i | necessario us | suário |
| Para recadastrar ta<br>com permissão esp<br>CONSUMOS SUPE<br>REFERÊNCIA<br>(mm/aaaa)<br>09/2013<br>08/2013<br>07/2013                       | ifa social<br>ecial.<br>RIORES<br>CON<br>FA        | AO LIMITE DE<br>SAO LIMITE DE<br>ISUMO(m <sup>3</sup> )<br>TURADO<br>25<br>23<br>50             | FAMILIA<br>consumo sup<br>FINIDO (20 m | erior ao limite po<br>3) | ermitido, é i | necessario us | uário  |
| Para recadastrar ta<br>com permissão esp<br>CONSUMOS SUPE<br>REFERÊNCIA<br>(mm/aaaa)<br>09/2013<br>08/2013<br>08/2013<br>07/2013            | rifa social<br>ecial.<br>RIORES<br>CON<br>FA       | AO LIMITE DE<br>SAO LIMITE DE<br>ISUMO(m <sup>3</sup> )<br>TURADO<br>25<br>23<br>50<br>21       | FAMILIA<br>consumo sup<br>FINIDO (20 m | erior ao limite pa       | ermitido, é i | necessario us | uário  |
| Para recadastrar ta<br>com permissão esp<br>CONSUMOS SUPE<br>REFERÊNCIA<br>(mm/aaaa)<br>09/2013<br>08/2013<br>07/2013<br>05/2013<br>04/2013 | ss<br>rifa social<br>ecial.<br>RIORES<br>CON<br>FA | AO LIMITE DE<br>SAO LIMITE DE<br>ISUMO(m <sup>3</sup> )<br>TURADO<br>25<br>23<br>50<br>21<br>22 | FAMILIA<br>consumo sup<br>FINIDO (20 m | erior ao limite pa       | ermitido, é i | necessario us | suário |

Acima, o sistema traz os detalhes dos dados do cliente, como complemento do endereço, número do cartão do programa social, além de uma tabela com os consumos superiores ao limite definido. Para a **CAERR**, o limite definido e os critérios do cálculo do valor da conta dos imóveis cadastrados na *Tarifa Social* foram registrados na **RESOLUÇÃO N° 002/2018 — DIRETORIA EXECUTIVA**. São eles:

 A tarifa mínima para imóveis na tarifa social será 15,02 para consumo até 12 m<sup>3</sup>. Para consumos por economia entre 13 e 20, os valores são calculados conforme a tabela abaixo:

| CONSUMO M <sup>3</sup> | VALORES EM REAL (SEM ESGOTO) | VALORES EM REAL (COM ESGOTO 80%) |
|------------------------|------------------------------|----------------------------------|
| 0-12                   | 15,02                        | 27,03                            |
| 13-15                  | 19,14                        | 34,45                            |
| 16-17                  | 21,97                        | 39,54                            |
| 18-19                  | 24,86                        | 44,74                            |
| 20                     | 29,46                        | 53,02                            |

• 2 Acima de **20 m**<sup>3</sup>, o sistema cobra a tarifa normal para imóveis residenciais, como se eles não estivessem enquadrados na *Tarifa Social*, sendo definido que o cálculo dos valores de água e

esgoto para os imóveis que estiverem na *Tarifa Social* são obtidos mediante a utilização de uma **Tabela de Tarifas por Faixa de Consumo**, conforme apresentada a seguir:

| CONSUMO M <sup>3</sup> | VALOR M <sup>3</sup> | VALOR COBRADO |
|------------------------|----------------------|---------------|
| 13-13                  | 4,12                 | 19,14         |
| 14-15                  | 0,00                 | 19,14         |
| 16-16                  | 2,83                 | 21,97         |
| 17-17                  | 0,00                 | 21,97         |
| 18-18                  | 2,89                 | 24,86         |
| 19-19                  | 0,00                 | 24,86         |
| 20-20                  | 4,60                 | 29,46         |
| 21-21                  | 34,44                | 63,90         |
| 22-30                  | 3,41                 |               |
| 31-31                  | 10,09                | 104,68        |
| 32-40                  | 3,91                 |               |
| 41-41                  | 5,41                 | 145,28        |
| 42-50                  | 4,25                 |               |
| 51-51                  | 5,70                 | 189,23        |
| 52-60                  | 4,57                 |               |
| 61-61                  | 6,15                 | 236,51        |
| 62-70                  | 4,91                 |               |
| 71-71                  | 6,42                 | 287,12        |
| 72-80                  | 5,25                 |               |
| 81-81                  | 6,70                 | 341,07        |
| 82-90                  | 5,58                 |               |
| 91-91                  | 7,07                 | 398,36        |
| 92-100                 | 5,91                 |               |
| 101-101                | 9,84                 | 461,39        |
| Acima de 101           | 6,27                 |               |

3 Caso o imóvel utilize a rede coletora de esgotos da **CAERR**, o valor de esgoto cobrado corresponde a **80%** do valor de água.

4 No caso da **CAERR**, para a obtenção do valor de água e esgoto dos imóveis não enquadrados na *Tarifa Social*, o cálculo continua da mesma forma de hoje.

5 O usuário deve cadastrar a tabela com a respectiva vigência e com as faixas para a categoria residencial, para que a regra de consumo acima de **20 m**<sup>3</sup> tenha o cálculo aproximado do valor sem tarifa social. Devese informar todos os valores na tabela de faixa.

6 Para atender a nova resolução, foram alterados o cálculo dos valores de água e esgoto, inclusive no **mobile**.

7 Durante a renovação do cadastro de tarifa social, será feita uma consulta às últimas doze contas. Caso o consumo em pelo menos **3 contas** tenha sido *maior* que o valor definido como limite, que no caso é **20 m**<sup>3</sup>, é emitido um alerta relatando quais contas ultrapassaram esse limite. Nesse caso, a renovação só será permitida se o usuário do sistema tiver *permissão especial* (na tela acima, aba **Tarifa Social**, o alerta é dado em **vermelho**). Esta validação só será feita se o cliente já tiver sido enquadrado na tarifa social.

Last update: 13/11/2018 ajuda:inserir\_dados\_tarifa\_social\_-\_caerr https://www.gsan.com.br/doku.php?id=ajuda:inserir\_dados\_tarifa\_social\_-\_caerr&rev=1542130112 17:28

Dito isso, clique no *link* do nome do **Cliente Usuário** para inserir os dados da tarifa social. O sistema acessa a tela a seguir:

| Inserir Dados (                             | da Tarifa Social                                         |
|---------------------------------------------|----------------------------------------------------------|
| Para inserir os dados<br>Cartão do Programa | para tarifa social, forneça os dados abaixo:<br>I Social |
| Número:                                     | 7777777888                                               |
| Tipo:                                       | BOLSA FAMILIA                                            |
| Data de Validade:                           | 30/11/2018 (dd/mm/aaaa)                                  |
| Número Parcelas:                            | 12                                                       |
| Número Moradores:                           | 2                                                        |
| Dados da Companh                            | ia de Eletricidade:                                      |
| Número do<br>Contrato:                      | 1234567899                                               |
| Consumo Médio:                              | 120 kWh                                                  |
| Número do IPTU:                             | 1234567899999999999                                      |
| Área Construída:                            | m² 0 a 30m2 ▼                                            |
| Renda Familiar                              |                                                          |
| Valor:                                      | 1.000,00                                                 |
| Tipo:                                       | OMPROVAD/ V                                              |
|                                             |                                                          |

Agora, preencha os campos acima para inserir os dados da tarifa social, com atenção especial para os campos **Data de validade** e **Número de Parcelas**, de preenchimento obrigatório apenas se o cartão do programa social selecionado possuir *validade* ou um *número máximo de meses* para adesão na tarifa social. Os preenchimentos devem se limitar ao restrito ao cartão; e não informado, caso contrário.

Já o número de contrato da companhia de eletricidade deve ser informado apenas se o consumo for informado, com até cinco dígitos. **Atenção**: Para o cadastramento na tarifa social, é obrigatório que o imóvel tenha o número do contrato da empresa de energia *ou* o número do IPTU *ou* tenha sido realizada uma fiscalização no imóvel. Quanto aos dados relativos à renda familiar, são obrigatórios caso os dados do cartão do programa social não sejam informados. Ainda assim, a renda informada não deve exceder a um salário mínimo.

Preenchidos os campos, clique em Inserir. Feito isso, o sistema insere os dados da tarifa social para o cliente vinculado ao registro de atendimento, cujo cartão do programa social esteja válido.

## Funcionalidade dos Botões

| Botão        | Descrição da Funcionalidade                                                                        |
|--------------|----------------------------------------------------------------------------------------------------|
| $\mathbf{Q}$ | Ao clicar neste botão, o sistema permite consultar um dado na base de dados.                       |
| ۲            | Ao clicar neste botão, o sistema apagar o conteúdo do campo em exibição.                           |
| Inserir      | Ao clicar neste botão, o sistema insere os dados da tarifa social.                                 |
| Concluir     | Ao clicar neste botão, o sistema comanda a conclusão da atualização dos dados na<br>base de dados. |
| Avançar      | Ao clicar neste botão, o sistema acessa a próxima aba.                                             |
| Desfazer     | Ao clicar neste botão, o sistema desfaz o último procedimento realizado.                           |
| Cancelar     | Ao clicar neste botão, o sistema cancela a operação.                                               |

## Referências

**Inserir Dados Tarifa Social** 

**Manter Dados Tarifa Social** 

Inserir Registro de Atendimento

**Termos Principais** 

Economia

Categoria do Imóvel

Subcategoria do Imóvel

Anormalidade de Leitura

Perfil do Imóvel

**Registro de Atendimento** 

**Tarifa Social** 

Clique **aqui** para retornar ao Menu Principal do GSAN.

×

Last

update: 13/11/2018 ajuda:inserir\_dados\_tarifa\_social\_-\_caerr https://www.gsan.com.br/doku.php?id=ajuda:inserir\_dados\_tarifa\_social\_-\_caerr&rev=1542130112 17:28

From: https://www.gsan.com.br/ - Base de Conhecimento de Gestão Comercial de Saneamento

Permanent link: https://www.gsan.com.br/doku.php?id=ajuda:inserir\_dados\_tarifa\_social\_-\_caerr&rev=1542130112

Last update: **13/11/2018 17:28** 

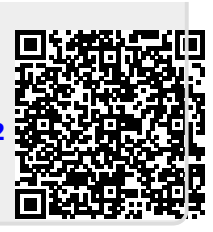